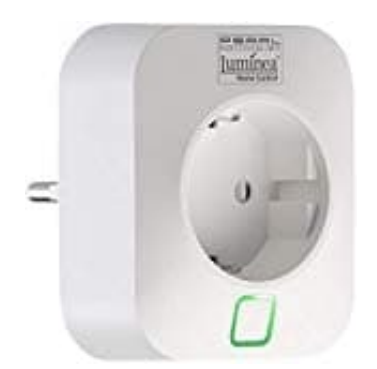

## Luminea WLAN-Steckdose SF-450.avs Steuerung der Steckdose - Zeitplan erstellen

- 1. Tippe in der Geräteliste (Mein-Zuhause-Tab) auf deine WLAN-Steckdose. Die Geräte-Seite wird aufgerufen.
- 2. Steuer die WLAN-Steckdose, indem du auf das entsprechende Symbol tippst.
- 3. Wähle Zeitplan einstellen und folge den Anweisungen.

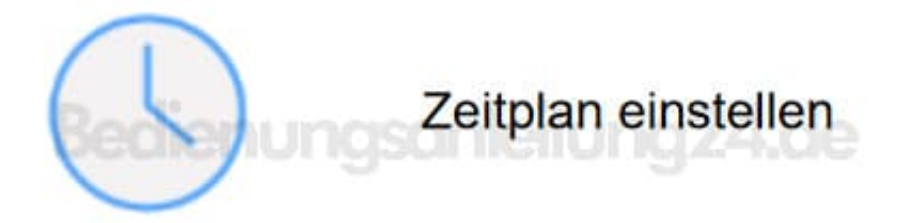